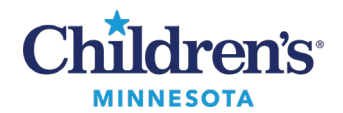

## **Rescheduling Immunizations**

## **Rescheduling Immunizations**

The patient's Immunization Schedule can be edited when, for example, they receive immune globulin. In this case, their measles vaccine must be delayed for 6 months to ensure adequate immune response.

- 1. Select Immunization Schedule from the Menu in PowerChart.
- 2. In the **Due Date** column, right-click the next available dose of MMR vaccine and select **Chart**.

| Henu                                                                                                    |                                                           | K 🔅 🔹 👘 Immunization Sched        | luke . |                        |                              | (d) N   | iscreen 🖨Pri                                                                                                    | nt 🖓 1 mm    | Atta ago |  |  |
|----------------------------------------------------------------------------------------------------|-----------------------------------------------------------|-----------------------------------|--------|------------------------|------------------------------|---------|----------------------------------------------------------------------------------------------------|--------------|----------|--|--|
| Allergies 💠 Ad                                                                                                    | n + Add * Previous Immunizations I Hide Uncharted Records |                                   |        |                        | Future Immunization Schedule |         |                                                                                                    |              |          |  |  |
| Past Medical/Family/Social Hs                                                                                                    |                                                           | Vacone Contraindicated Admin Date |        | Vaccine                | Contraindicated              | Status  | Due Date                                                                                                    | Oue Date     | Dux      |  |  |
|                                                                                                    |                                                           | Influenza #1: 10/19/2016          |        | DTep                   |                              | Overdue | #1: 4/4/2015                                                                                                    | #2: 6/3/2015 | #3       |  |  |
| Growth Chart                                                                                                    |                                                           |                                   |        | H05                    |                              | Overdue | #1: 4/4/2015                                                                                                    | #2:6/3/2015  | #3       |  |  |
| Immunization Schedule                                                                                                    |                                                           |                                   |        | Hepatitis A            |                              | Overdue | #1: 2/3/2016                                                                                                    | #2: 8/1/2016 | 6        |  |  |
| Contraction of the local division of the local division of the loc |                                                           |                                   |        | Hepattis 8             |                              | Overdue | #1: 2/3/2015                                                                                                    | #2: 4/4/2015 | #3       |  |  |
| ammunication Ha                                                                                                    |                                                           | 1                                 |        | Drifluenza             |                              |         | #1: 10/19/2017                                                                                                    | 1            |          |  |  |
| MC                                                                                                    |                                                           |                                   |        | MMR                    |                              | Overdue | #1: 2/3/2016                                                                                                    | #2: 2/1/2021 | 6        |  |  |
|                                                                                                    | -                                                         |                                   |        | Pneumococcal conjugate |                              | Overdue | # History                                                                                                    | 015          | #3       |  |  |
| Clinical Summary                                                                                                    |                                                           |                                   |        | Polio                  |                              | Overdue | Own                                                                                                    | 015          | #3       |  |  |
| Ambulatory Summary                                                                                                    |                                                           |                                   |        | Varicella              |                              | Overdue | - Coart                                                                                                    | 019          |          |  |  |
| Lifetime Clinical Team                                                                                                    |                                                           | 1227                              |        | ×                      |                              |         |                                                                                                    |              | •        |  |  |
| Quick Orders                                                                                                    |                                                           |                                   |        |                        | History                      | Ch      | at: Vew                                                                                                    | Adv          | .0<      |  |  |
| P22202439223                                                                                                    |                                                           |                                   |        |                        |                              |         | and the second second sec |              |          |  |  |

- 3. The Document Immunization Administration window displays. In the **Exception** field select **Contraindicated -Reschedule**.
- 4. In the Exception Reason field, select Temporary contraindication – reschedule.
- Include a description of the reschedule as the Contraindication Description and select the next available Reschedule Date.
- 6. Click Chart.

The next available **Due Date** has now changed:

| Selected                       | Document Immunization Administration      |                        |                              |                   |  |  |  |
|--------------------------------|-------------------------------------------|------------------------|------------------------------|-------------------|--|--|--|
| eady Immunization Site Product | Performed Date<br>04/25/2017              | Performed Time         | Performed By<br>Svihel, Kent |                   |  |  |  |
|                                | Consent Status                            | Conse                  | ntLevel                      |                   |  |  |  |
|                                | Not on File                               | -                      |                              | *                 |  |  |  |
|                                | *Immunization<br>MMR                      | Vaccines For Chi       | Vaccines For Children Status |                   |  |  |  |
|                                | Product                                   | Product Funding Source |                              |                   |  |  |  |
| dministration Notes            | Vaccine Information Statement             |                        | VIS Published                | VIS Given         |  |  |  |
|                                |                                           | -                      | in par para                  | Y apapan T        |  |  |  |
|                                | Dose Unit                                 |                        | Koute                        | ste               |  |  |  |
|                                | Manufacturer                              |                        | Lot Number                   | Expiration Date   |  |  |  |
|                                |                                           | Ψ.                     |                              | ta far fann 🔆 🔹 🔻 |  |  |  |
|                                | Immunization Type                         | Travel Destination     |                              |                   |  |  |  |
| Exception                      |                                           | *                      |                              |                   |  |  |  |
| Exception                      | Exception Authorized by                   | *Exception Reason      | n                            |                   |  |  |  |
| Contraindicated - Reschedule   | aindicated - Reschedule 🗸 Svihel , Kent 🚳 |                        |                              | •                 |  |  |  |
| Contraindication Description   |                                           |                        |                              | *Reschedule Date  |  |  |  |
|                                | 017                                       |                        |                              | 10/25/2017        |  |  |  |

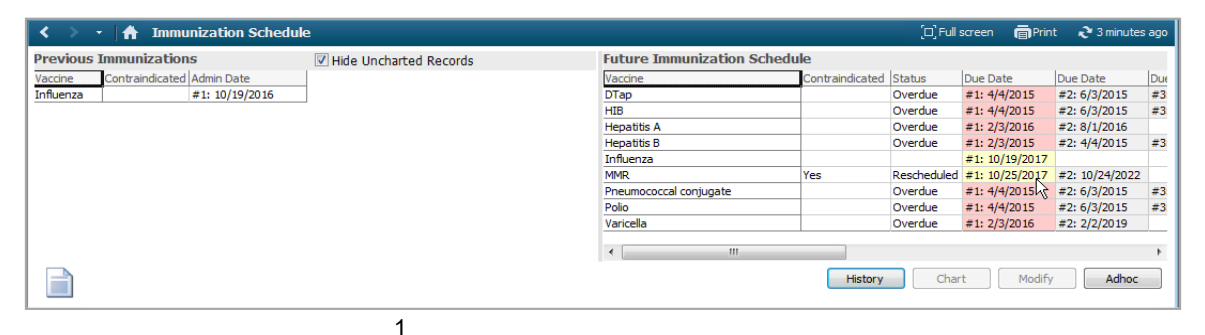

## Informatics Education Review ed July 2023

Questions or need assistance? Call Children's IT Service Desk 24/7 at 952-992-5000 or 4-5000 internally Copyright © 2023 Children's Minnesota. All rights reserved. Some content is based on the intellectual property of Cerner Corporation and used with permission. All other trade names and registered trademarks are the property of their respective owners. This content is designed for general use with most patients; each clinician should use his or her own independent judgment to meet the needs of each individual patient. This content is not a substitute for professional medical advice, diagnosis, or treatment.